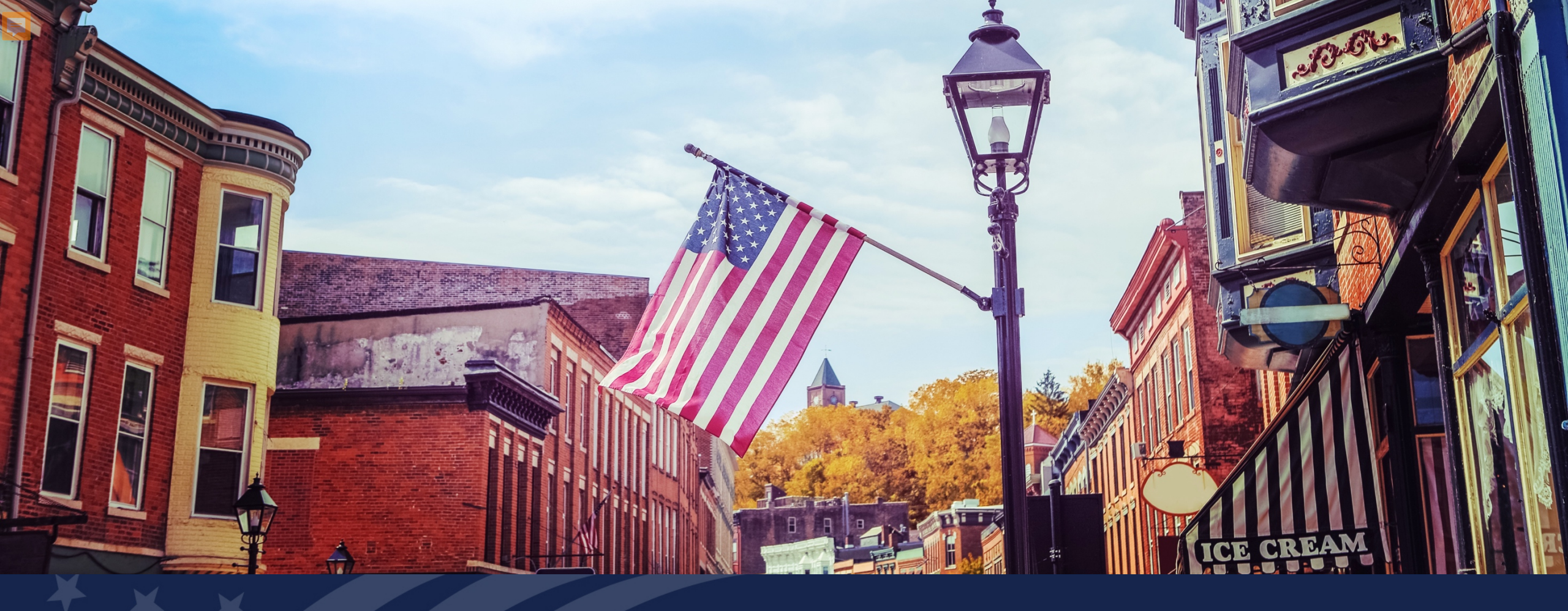

# USDA GUS TRAINING GUS OVERVIEW

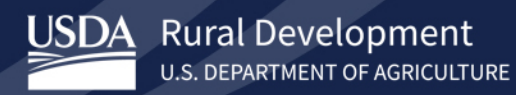

## **Training Objectives:**

- GUS Defined
  - Features and Benefits
- Gaining Accessing to GUS
  - Lender Request for Approval
  - USDA Review and Lender Setup
  - User Account Creation
  - User Security Privilege Setup
- Accessing GUS
  - Logging In and Out of GUS
  - Recommended Internet Browsers
- GUS Training and Communication Updates
  - Training Resource Library
  - GovDelivery signup and notifications

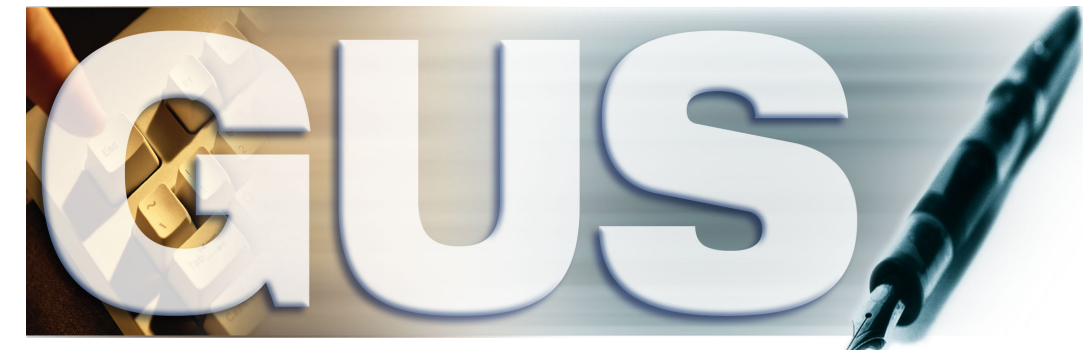

Guaranteed Underwriting System

**The Guaranteed Underwriting System (GUS)** is USDA's automated underwriting system lenders use to submit and process loan application requests for the Rural Development Single Family Housing Guaranteed Loan Program.

- What does GUS do?
  - GUS is a TOOL! GUS only provides a recommendation. GUS does not replace the judgment of an experienced underwriter.
- What does GUS not do?
  - GUS does not decision loans.

### **Features and Benefits of GUS**

- Allows approved USDA lenders to electronically enter, process, and submit loan applications for a USDA loan note guarantee.
- Assists the approved USDA lender in determining a final loan approval decision through the utilization of a USDA specific TOTAL scorecard and GUS Rules Engine underwriting recommendation.

The GUS Underwriting Recommendation is delivered in two parts. The first portion of the Underwriting Recommendation specifically addresses credit, capacity, and collateral.

Potential determinations are:

- <u>Accept</u>: An Accept recommendation indicates that GUS has assessed the loan as an acceptable credit risk based on the data entered. May allow lender to submit streamlined documentation.
- **Accept: Full documentation** Requires full documentation to be submitted to the agency.
- <u>**Refer</u>**: GUS has identified risk layers within the loan file. Manual underwriting requirements per HB 1-3555 apply.</u>
- <u>Refer with Caution</u>: GUS has identified multiple layers of risk within the loan file. Manual underwriting requirements per HB 1-3555 apply.
- <u>Ineligible</u>: The loan does not meet regulatory requirements. For example, the debt to income ratios are too high to qualify for a ratio waiver request. The loan file cannot be submitted to USDA for review.

## **GUS Underwriting Recommendations (continued)**

The second part of the underwriting recommendation is specifically for property, income, and applicant eligibility.

Potential results include:

- **<u>Eligible</u>**: Regulatory requirements are met for property, income, and applicant eligibility.
- <u>Ineligible</u>: The property may be located in an ineligible area, the applicant may be over the adjusted annual income limit, or the applicant may have characteristics that make them ineligible.
- <u>Unable to Determine</u>: The property cannot be located with the online mapping system. Users should utilize the Contact Us tab for the appropriate contact.

## GUS does NOT replace underwriting guidelines...

There are some things that GUS does not assess when reviewing the loan file.

For example:

- GUS does not determine inaccurate calculations or data entry errors.
- GUS does not do an assessment of time in a job, determine if a second job meets underwriting requirements or if the income entered is acceptable to use.
- GUS does not determine if the property value entered is accurate.
- GUS does not read the credit report and detect liabilities.

### NOTE:

Once an underwriting recommendation has been rendered, the recommendation is only valid if the data entered to support it is accurate and supported.

### Accessing GUS

- Before a Lender can access GUS, they need GUS approval. Approved access to GUS requires:
  - A USDA approved LENDER relationship.
  - An approved GUS User Agreement
  - A USDA approved LENDER AGENT relationship.
    - A Lender Agent relationship is only required for correspondents and brokers who are working as third-party originators under an approved lender.
    - They are not required to have a lender agreement or GUS User Agreement.
    - Approved lenders do not have to have a lender agent role or even use lender agents.
  - <u>Note:</u> USDA Rural Development (RD) Single Family Housing (SFH) lenders need an active Lender Participation Agreement (Form RD 3555-16 or RD 1980-16, "Agreement for Participation in Single Family Housing Guaranteed/Insured Loan Programs of the United States Government").

### • Once a Lender gains approval from USDA, user access to GUS requires the lender to:

• Have each user create and activate an e-Authentication user account ID and password which will be linked to the USDA Lender Account.

### Log in to GUS: Steps

| An offic                                   | al website of the United States government <u>Here's how you know</u> ~<br>PROSPERITY GATEWAY |            |      |  |  |  |  |  |
|--------------------------------------------|-----------------------------------------------------------------------------------------------|------------|------|--|--|--|--|--|
|                                            | LENDER PORTAL                                                                                 | CONTACT US | HELP |  |  |  |  |  |
| номе                                       | PROGRAMS TRAINING                                                                             |            | ۹    |  |  |  |  |  |
| HOME >> PROGRAMS >> RURAL HOUSING SERVICES |                                                                                               |            |      |  |  |  |  |  |
| Pural Housing Services                     |                                                                                               |            |      |  |  |  |  |  |

#### **Rural Housing Services**

USDA's Rural Housing Service offers a variety of programs to build or improve housing and essential community facilities in rural areas. We offer loans, grants and loan guarantees for single- and multi-family housing and community facilities.

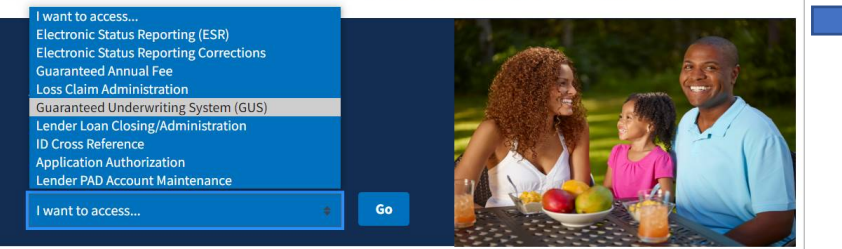

#### USDA eAuthentication eAuth U.S. DEPARTMENT OF AGRICULTURE CREATE ACCOUNT MANAGE ACCOUNT ~ We'll take you to your destination in just a moment... The application you are accessing requires you to log in to USDA eAuthentication. Please log in or create an account. (?) Log In with og In with PIV/CAC Password User ID Forgot User ID Password Forgot Password Show Password Log In with Password Log In with PIV/CAC

An official website of the United States government Here's how v

#### Enter eAuthentication Credentials

- Enter your e-Authentication
   User ID and Password
- Select Log in with Password

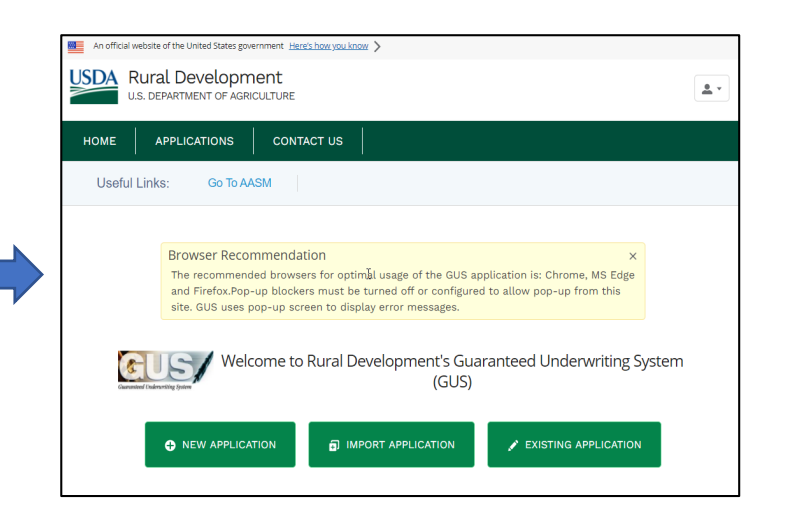

#### **USDA GUS Home Page**

- Successful access will result in landing on the GUS HOME page
- User can start an application, import an application, search existing applications, and access help from the main menu

#### Access USDALINC RHS

- https://usdalinc.sc.egov.usda.gov /RHShome.do
- Select Guaranteed Underwriting System and select Go.

### **GUS Home Page**

Upon successful log in, the GUS home page will display. The home page includes the following messages of interest to users:

| An official website of the United States government Here's how you know |                     |   |                                                                                                    |  |  |  |  |  |  |
|-------------------------------------------------------------------------|---------------------|---|----------------------------------------------------------------------------------------------------|--|--|--|--|--|--|
| USDA Rural Development<br>U.S. DEPARTMENT OF AGRICULTURE                |                     |   |                                                                                                    |  |  |  |  |  |  |
| 1 HOME APPLICATIONS CONTACT US                                          |                     |   |                                                                                                    |  |  |  |  |  |  |
| Useful Links: Go To AASM                                                |                     |   |                                                                                                    |  |  |  |  |  |  |
| Home Page                                                               |                     | 2 | Browser Recommendation The recommended browsers for optimal usage of the GUS application is: Chrome, MS Edge and Firefox.Pop-up blockers must be turned off or configured to allow pop-up from this site. GUS uses pop-up screen to display error messages.                                                                                                    |  |  |  |  |  |  |
| 1.                                                                      | Main tabs on the    |   | Gueranted Characterize (subsection of the control of the control o |  |  |  |  |  |  |
|                                                                         | Navigation Bar      | 3 | What's New:                                                                                                    |  |  |  |  |  |  |
| 2.                                                                      | Browser             |   | Mark checkbox if you do not wish the Welcome Page to be displayed each time you sign into Guaranteed Underwriting System.                                                                                                    |  |  |  |  |  |  |
|                                                                         | Recommendation      | ` | 4 ONEW APPLICATION IN IMPORT APPLICATION EXISTING APPLICATION                                                                                                    |  |  |  |  |  |  |
| 3.                                                                      | Welcome Message     |   |                                                                                                    |  |  |  |  |  |  |
| 4.                                                                      | Application Buttons |   |                                                                                                    |  |  |  |  |  |  |
|                                                                         |                     | _ |                                                                                                    |  |  |  |  |  |  |

## **GUS Home Page (continued)**

In addition to messaging, the home page contains three actions:

- 1. New Application
- 2. Import Application
- 3. Existing Application.

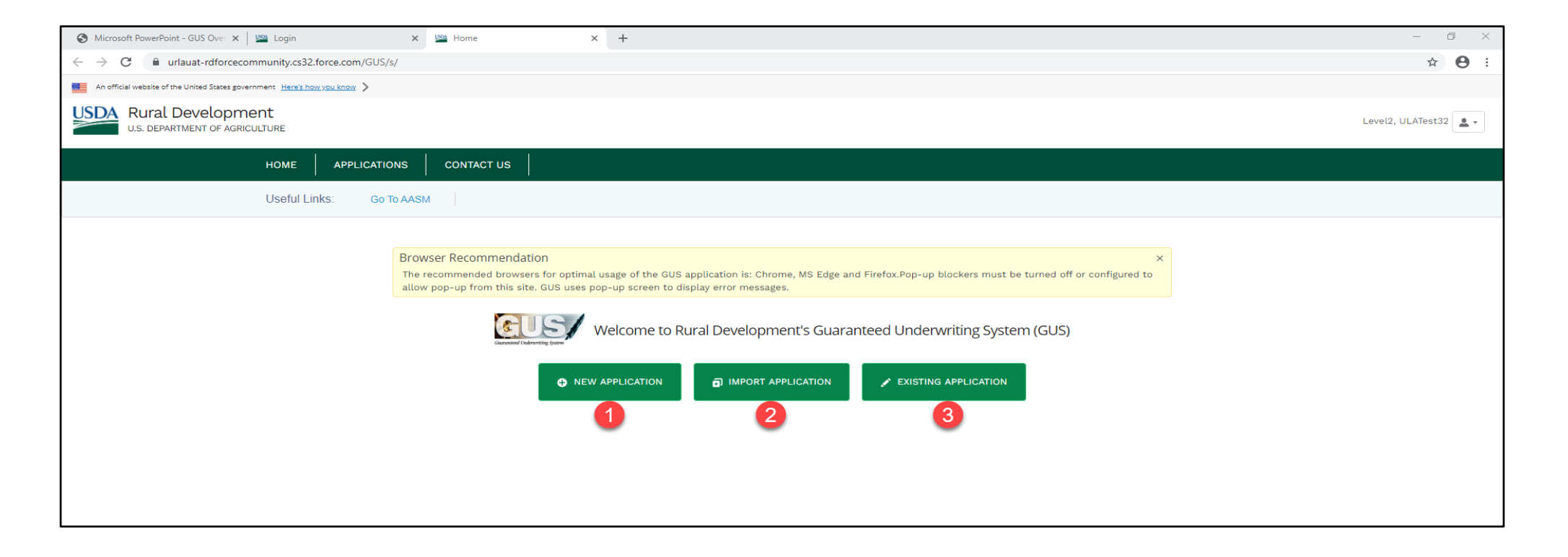

## **GUS** – Logging Out of Application

In the corner of the system the user's name displays where logged in users can access additional options.
 When the user selects the drop-down menu next to the user's name, a pull-down menu becomes available (1), then proceed by selecting the applicable option (2).

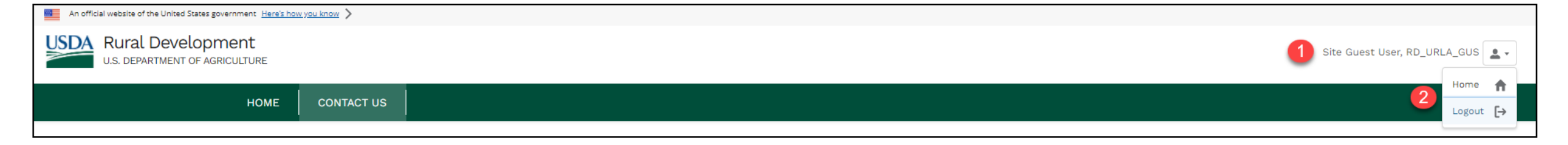

### Note:

- The **Home** option takes the user back to the Home page.
- The system will time users out after 15 minutes of inactivity. To logout at any time, click the **Logout** option.

## USDA LINC: Training and Resource Library and GovDelivery Updates

**USDA LINC RHS Page – Training & Resource Library** provides valuable information broken into 2 key areas:

- GovDelivery Updates
  - Please sign up for critical electronic updates
  - Visit the webpage and search archived updates
- LINC Training and Resources
  - Contact Us
  - Guaranteed Underwriting System (GUS)

Note: You can access these pages at

https://www.rd.usda.gov/page/usda-linc-training-resourcelibrary or through the USDALINC RHS home page and select Training and Resource Library under Single Family Guaranteed Rural Housing links.

| USDA LINC Tra       | ining & Resource Library                                                                                                    |   |
|---------------------|----------------------------------------------------------------------------------------------------|---|
| Home                | HOME > USDA LINC TRAINING & RESOURCE LIBRARY                                                                                                    |   |
| About RD            | The documents and material contained in the USDA LINC Training and Resource Library use Adobe PDF and Adobe<br>Connect. To view PDF files you must have Adobe Acrobet Reader installed on your computer. | 2 |
| Programs & Services | Connect to view of mes you may have had be activated instance on your computer.                                                                                                    |   |
| Newsroom            | Govbenvery opuates                                                                                                    |   |
| Resources           | An archive of previously released GovDelivery program updates.                                                                                                    |   |
| Contact Us          | Foreclosure Moratorium Extension and Additional Guidance for Servicing Loans Impacted by COVID-19#<br>08/28/2020 09:19 AM EDT                                                                            |   |
| _                   | USDA Applications Upgraded to Support the Use of Modern Browsers!#<br>08/14/2020 04:00 PM EDT                                                                                                    |   |
|                     | USDA Applications Upgraded to Support the Use of Modern Browsers!                                                                                                    |   |
|                     | STAKE (noo no concerning) Service                                                                                                    |   |
|                     | 07/29/2020 06:43 AM EDT<br>ADVANCE COPY NOTICE: HB-1-3555 Chapter 15 Submitting the Application Package                                                                                                  |   |
|                     | 07/09/2020 04:20 PM EDT                                                                                                    | - |
|                     | Receive Email Updates                                                                                                    |   |
|                     | enter email address                                                                                                    |   |
|                     |                                                                                                    |   |
|                     | Go                                                                                                    |   |
|                     | LINC Training and Resources                                                                                                    |   |
|                     | Contact Us                                                                                                    | + |
|                     | 7 CFR 3555                                                                                                    | + |
|                     | Electronic Status Reporting (ESR)                                                                                                    | + |
|                     | Guaranteed Annual Fee Billing and Payment                                                                                                    | + |
|                     | Guaranteed Underwriting System (GUS)                                                                                                    | + |
| -                   | Lender Loan Closing/Administration                                                                                                    | + |
|                     | Loss Claim Administration and Servicing                                                                                                    | + |

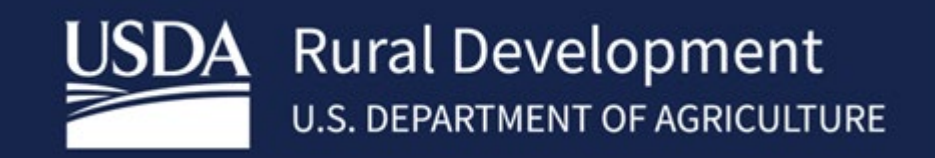

USDA is an equal opportunity provider, employer, and lender.